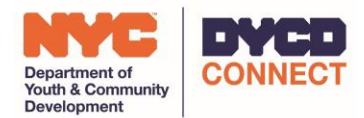

## Assigning Access to Workscopes in Participant Tracking

*It is primarily the responsibility of the CBO Admin to assign the appropriate users access to workscopes.* Log in to DYCD Connect and Participant Tracking. Go to the Workscopes view:

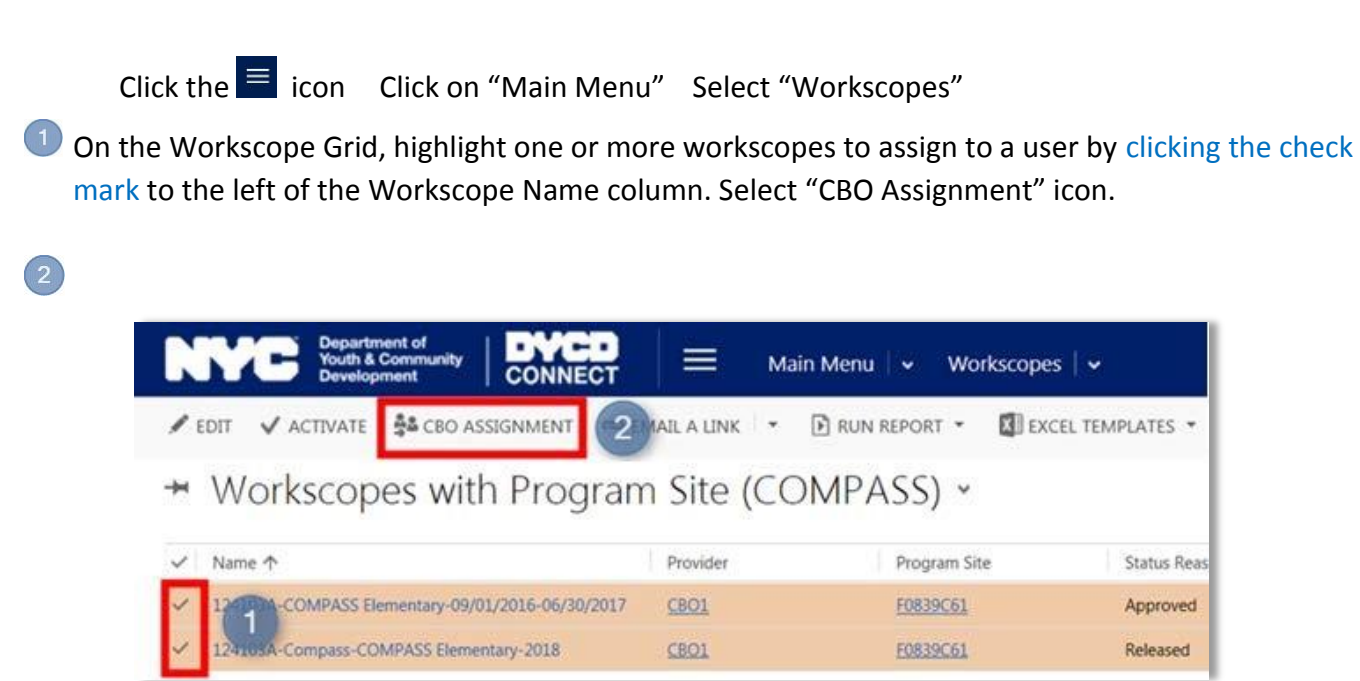

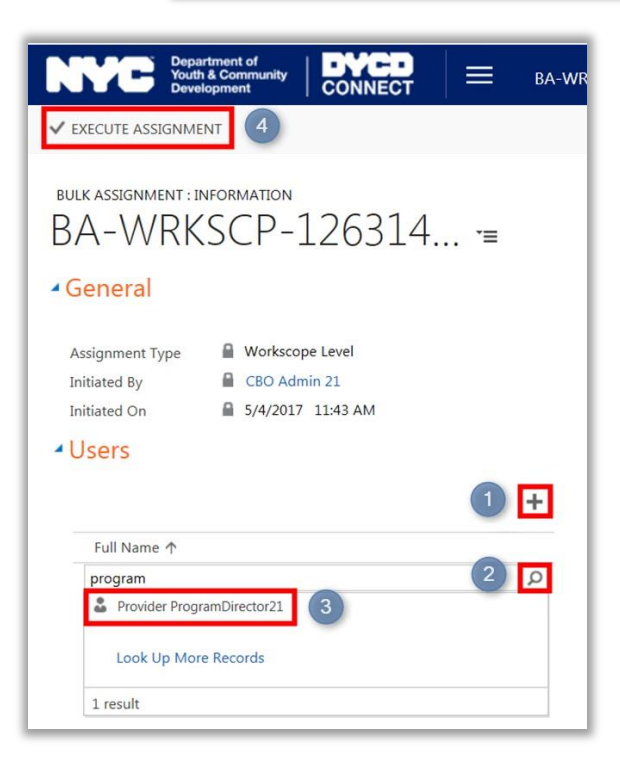

A new window will open which allows you to search all users within your CBO to assign access.

- $^{igcup}$  Click on the  $^{igcup}$  icon to add a new user.
  - Enter User's Name in the Search box & click on
  - Select the Program Director.
  - Click on the Execute Assignment button.

Upon successful assignment, the following prompt will appear:

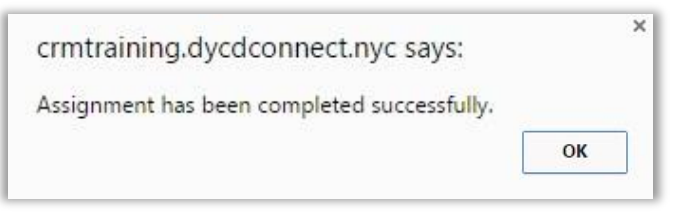

User(s) should be able to access and edit the workscope assigned.

✓ Note: Access is assigned <u>by workscope</u>, not by contract. Therefore, if you assign access to a summer workscope, you will also need to assign access for the school year workscope if necessary.

## **Confirming Access to Workscopes**

To view the list of users who have access to a workscope, highlight the workscope and click on the Team Member icon. A pop-up notification will appear with a list of Provider users who have access to the workscope. The Team Member icon can also be accessed when a workscope is open.

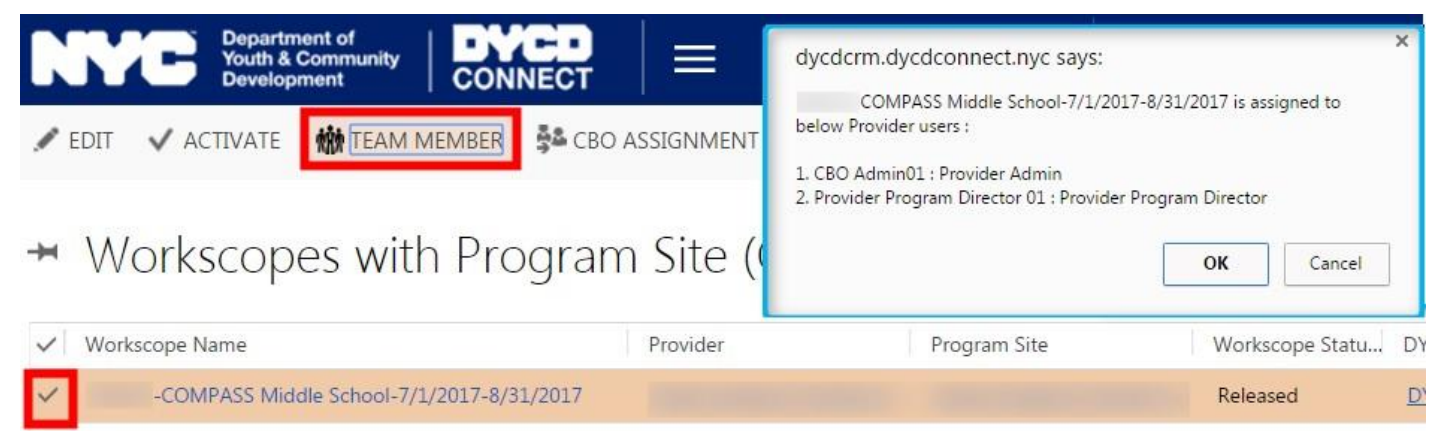

✓ Note: <u>You cannot edit or add users from this screen.</u> You must follow the CBO Assignment process.

## DYCD Connect Help Center

For any issues, submit a ticket through the <u>Help Center</u> on the DYCD Connect homepage.

Users should expect a response within 1 business day.

| DYCD RESOURCE CENTER                                                                                                    | DYCD HEL                                                                                                    | P CENTER                                                                                                    |
|----------------------------------------------------------------------------------------------------|----------------------------------------------------------------------------------------------------|----------------------------------------------------------------------------------------------------|
| DYCD Connect is the main resource center to<br>help organizations communicate and<br>coordinate with the communities they serve.                              | The DYCD help center is where you can fin<br>operational issues you may come across. He<br>look into additonal resources and guides tha        | Id resources to help with the technical and<br>ere you can contact DYCD support directly or<br>t can help you move forward with your tasks. |
| DYCD WEBSITE                                                                                                    | <b>a</b> first name Enter your first name                                                                                                    | ast name                                                                                                    |
| View DYCD's public website for<br>information about our funded<br>programs.                                                                                   | <b>C phone</b> Enter your phone number                                                                                                    | Enter your e-mail address                                                                                                    |
| CAPACITY BUILDING                                                                                                    | <b>organization</b> Select an Organization                                                                                                    | ×                                                                                                    |
| DYCD invests in building the capacity<br>of nonprofit organizations as a<br>strategy to help ensure that youth and<br>families receive high-quality services. | program area Select a Program Area                                                                                                    | program type Select a Program Type                                                                                                    |
| HELP CENTER<br>Having trouble? Send a message to<br>our support team through the Help<br>Center.                                                              | Select if you need operational or technical help:                                                                                              |                                                                                                    |
|                                                                                                    | NEED TECHNICAL<br>ASSISTANCE?<br>If you are having a technical issue related to logging<br>in, accessing your services, or experiencing a bug, | NEED OPERATIONAL<br>ASSISTANCE?<br>Having trouble performing your existing operations<br>using the new systems and tools within DYCD        |
| F.A.Q<br>Read Frequently Asked Questions to<br>learn more about DYCD Connect.                                                                                 | contact the technical help desk                                                                                                    | connect? Get in touch with a program specialist                                                                                             |
|                                                                                                    | Enter a detailed description                                                                                                    |                                                                                                    |